### ПРОГРАММА УПРАВЛЕНИЯ ТЕХНОЛОГИЧЕСКОЙ ПОДГОТОВКОЙ ПРОИЗВОДСТВА

Руководство системного программиста

Листов 8

## АННОТАЦИЯ

Настоящее руководство системного программиста содержит сведения, необходимые системному программисту для развёртывания и обслуживания программного обеспечения программы управления технологической подготовкой производства.

# СОДЕРЖАНИЕ

| 1. | Обі  | цие сведения о программе                            | 4 |
|----|------|-----------------------------------------------------|---|
|    | 1.1. | Требования к аппаратному и программному обеспечению | 4 |
| 2. | Уст  | гановка программы                                   | 5 |
|    | 2.1. | Развертывание базы данных программы                 | 5 |
|    | 2.2. | Установка АРМ на компьютерах пользователей          | 8 |

1. Общие сведения о программе

Программа управления технологической подготовки производства (ПУ ТПП) предназначена для автоматизации планирования и организации технологической подготовки производства.

Программа включает следующие автоматизированные рабочие места (АРМ):

- АРМ инженера по планированию и организации ТПП;
- АРМ технолога;
- АРМ начальника отдела ТПП;
- АРМ разработчика удельных норм расхода материалов;
- АРМ инженера по материально-техническому нормированию;
- АРМ конструктора средств технического оснащения;
- АРМ начальника конструкторской группы средств технологического оснащения;
- АРМ контроля маршрутных карт;
- АРМ начальника технологической группы;
- АРМ специалиста по нормированию труда.

#### 1.1. Требования к аппаратному и программному обеспечению

Требования к серверу баз данных:

– СУБД PostgreSQL, версия 14.3.

Требования к компьютерам пользователей:

- персональный компьютер: процессор Intel или совместимый, с тактовой частотой не ниже 3 ГГц, 4 ГБ ОЗУ;
- операционная система Windows 10;
- 20 ГБ свободного места на жестком диске;
- установленный пакет библиотек МойОфис SDK (версия 2022.01 для Windows C++);
- установленный пакет МойОфис;
- принтер формата A4 (сетевой или локальный);
- установленный драйвер для подключения к СУБД PostgreSQL.

#### 2. Установка программы

2.1. Развертывание базы данных программы

На компьютере с сервером баз данных PostgreSQL запустить программу администрирования pgAdmin.

Выбрать пункт дерева «Databases» и с помощью контекстного меню «Create»→«Database…» создать базу данных «tpp». В поле «Database» ввести название базы данных «tpp», остальные поля формы оставить по умолчанию. Нажать кнопку «Save» и дождаться окончания создания базы данных (Рисунок 1).

| 🧮 Create - Da | atabase     |         |            |          |         | e de la companya de la companya de la | ×      |
|---------------|-------------|---------|------------|----------|---------|----------------------------------------------------------------------------------------------------|--------|
| General De    | efinition S | ecurity | Parameters | Advanced | SQL     |                                                                                                    |        |
| Database      |             | tpp     |            |          |         |                                                                                                    |        |
| Owner         | Dwner       |         | ostgres    |          |         |                                                                                                    | $\sim$ |
| Comment       |             |         |            |          |         |                                                                                                    |        |
|               |             |         |            |          |         |                                                                                                    |        |
|               |             |         |            |          |         |                                                                                                    |        |
|               |             |         |            |          |         |                                                                                                    |        |
|               |             |         |            |          |         |                                                                                                    |        |
| 00            |             |         |            |          | × Close | 🕤 Reset 🖬 Sa                                                                                                    | ave    |

Рисунок 1. Форма создания базы данных

В дереве выбрать базу данных «tpp» и в контекстном меню выбрать пункт «Restore». В открывшейся форме восстановления базы данных из резервной копии в поле «Filename» указать путь к файлу с резервной копией базы данных tpp.dump с установочного диска (Рисунок 2).

| Restore (Database: tpp) |                      |      |  |  |  |
|-------------------------|----------------------|------|--|--|--|
| General Restore options |                      |      |  |  |  |
| Format                  | Custom or tar        | Ŧ    |  |  |  |
| Filename                | D:\Database\tpp.dump |      |  |  |  |
| Number of jobs          |                      |      |  |  |  |
| Role name               | Select an item       | Ŧ    |  |  |  |
|                         |                      |      |  |  |  |
|                         |                      |      |  |  |  |
|                         |                      |      |  |  |  |
| i ?                     | × Cancel 1 Res       | tore |  |  |  |

Рисунок 2. Форма восстановления базы данных (закладка «General»)

На закладке «Restore options» следуют включить 3 переключателя «Pre-data», «Post-data» и «Data». Нажать кнопку «Restore» и дождаться окончания восстановления базы данных из резервной копии (Рисунок 3).

| Restore (Database | :: tpp)   |             | 2        |
|-------------------|-----------|-------------|----------|
| General Restore   | e options |             |          |
| Sections          |           |             |          |
| Pre-data          | Yes       | Data        | Yes      |
| Post-data         | Yes       |             |          |
| Type of objects   |           |             |          |
| Only data         | No        | Only schema | No       |
| Do not save       |           |             |          |
| Owner             | No        | Privilege   | No       |
| i ?               |           |             | × Cancel |

Рисунок 3. Форма востановления базы данных (закладка «Restore options»)

В дереве выбрать базу данных «tpp» и в контекстном меню выбрать пункт «Query Tool». В открывшемся окне загрузить скрипт из файла с установочного диска tpp\_create\_roles.sql и запустить скрипт на выполнение (Рисунок 4).

| Dash                       | nboard Properties SQL Statistics Dependencies Dependents 📑 tpp_create_roles.sql * |  |  |  |  |  |
|----------------------------|-----------------------------------------------------------------------------------|--|--|--|--|--|
| 8                          |                                                                                   |  |  |  |  |  |
| ŵ                          | tpfull/postgres@PostgreSQL 14 ∨                                                   |  |  |  |  |  |
| Query Editor Query History |                                                                                   |  |  |  |  |  |
| 1                          | create role r_tpp_asu;                                                            |  |  |  |  |  |
| 2                          | GRANT SELECT ON ALL SEQUENCES IN SCHEMA public TO r_tpp_asu;                      |  |  |  |  |  |
| 4                          | l<br>GRANT SELECT ON FilesStorage TO r_tpp_asu;                                   |  |  |  |  |  |
| 5                          |                                                                                   |  |  |  |  |  |
| 6                          | GRANT SELECT ON MKsStates TO r_tpp_asu;                                           |  |  |  |  |  |
| 8                          | GRANT SELECT ON MKsSPObjects TO r_tpp_asu;                                        |  |  |  |  |  |
| 9                          |                                                                                   |  |  |  |  |  |
| 10                         | GRANT SELECT ON TIPS TO P_TPP_asu;                                                |  |  |  |  |  |
| 12                         | GRANT SELECT ON RigGuide TO r_tpp_asu;                                            |  |  |  |  |  |
| 13                         | GPANT SELECT ON MKeTransitionsTypes TO r ton asu:                                 |  |  |  |  |  |
| 15                         |                                                                                   |  |  |  |  |  |
| 16                         | GRANT SELECT ON KIDsNotices TO r_tpp_asu;                                         |  |  |  |  |  |
| 1/                         | GRANT SELECT ON MKsPositions TO r top asu:                                        |  |  |  |  |  |
| 19                         |                                                                                   |  |  |  |  |  |
| 20                         | GRANT SELECT ON ProfessionsOperations TO r_tpp_asu;                               |  |  |  |  |  |
| 22                         | GRANT SELECT ON MKsNotices TO r_tpp_asu;                                          |  |  |  |  |  |
| 23                         |                                                                                   |  |  |  |  |  |
| 24                         | GRANI SELECI UN Materialsounde TO r_tpp_asu;                                      |  |  |  |  |  |
| 26                         | GRANT SELECT ON ConfirmDocsTypes TO r_tpp_asu;                                    |  |  |  |  |  |
| 27                         | CONT SELECT ON KIDSSPONSOCTO TO a tan acus                                        |  |  |  |  |  |
| 28                         | URANI SELECI UN RIDSSFUDJECTS IU F_tpp_asu;                                       |  |  |  |  |  |
| 30                         | GRANT SELECT ON Notices TO r_tpp_asu;                                             |  |  |  |  |  |
| 31                         | CPANT SELECT ON APRecommands TO r ton asu:                                        |  |  |  |  |  |
| 52                         | owner select on Annisconnicities to t_cpp_ase,                                    |  |  |  |  |  |

Рисунок 4. Окно «Query Tool»

После выполнения скрипта будут созданы десять тестовых пользователей для АРМ:

- пользователь uplan (пароль «uplan001», доступ к АРМ инженера по планированию и организации ТПП);
- пользователь utech (пароль «utech001», доступ к АРМ технолога);
- пользователь umtech (пароль «umtech001», доступ к АРМ начальника отдела ТПП);
- пользователь uunrm (пароль «uunrm001», доступ к АРМ разработчика удельных норм расхода материалов);
- пользователь ubmtn (пароль «ubmtn001», доступ к APM инженера по материально-техническому нормированию);
- пользователь ukbsto (пароль «ukbsto001», доступ к APM конструктора средств технического оснащения);
- пользователь ukbstoch (пароль «ukbstoch001», доступ к APM начальника конструкторской группы средств технологического оснащения);
- пользователь uasu (пароль «uasu001», доступ к АРМ контроля маршрутных карт);
- пользователь utechd (пароль «utechd001», доступ к АРМ начальника технологической группы);
- пользователь unorm (пароль «unorm001», доступ к АРМ специалиста по нормированию труда).

7

Также для настройки доступа клиентов по сети к серверу баз данных PostgreSQL потребуется настройка сервера в конфигурационном файле pg\_hba.conf из состава СУБД. В файл конфигурации необходимо прописать сетевые адреса клиентов и метод аутенфикации md5 для них. Конкретные варианты настройки зависят от конфигурации сети.

#### 2.2. Установка АРМ на компьютерах пользователей

Для установки APM на компьютерах пользователей следует выполнить следующее:

- создать каталог системы в C:\Program Files;
- скопировать содержимое каталога программы с установочного диска (выбрать необходимый APM);
- установить безопасность для всех пользователей на каталог программы;
- создать ярлык для всех пользователей на рабочем столе;
- настроить имя сервера и имя базы данных в файле конфигурации app.cfg из каталога программы (Рисунок 5).

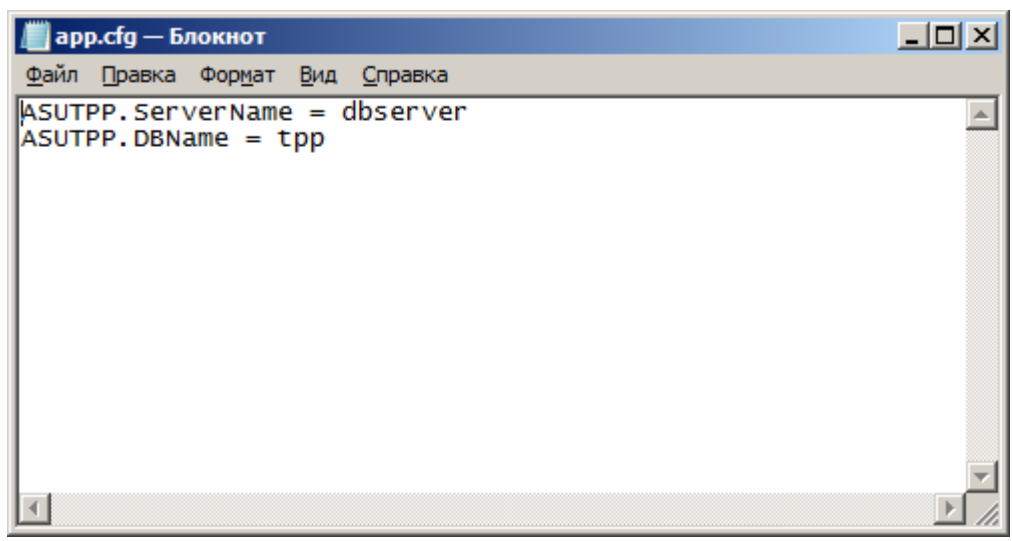

Рисунок 5. Файл конфигурации прогаммы app.cfg